# 強制承認コード(FAC)の設定

## 内容

概要
前提条件
要件
使用するコンポーネント
背景説明
表記法
設定
ネットワーク図
強制承認コードの設定
ルート パターンの設定
FAC の使用を1台の電話機だけに制限する
確認
トラブルシュート
強制承認コードがランダムに機能を停止する

## 概要

このドキュメントでは、強制承認コード(FAC)をルート パターンと合わせて使用して、長距離 電話の利用を特定のユーザ グループに制限するための設定例を示します。

## 前提条件

#### 要件

次の項目に関する知識があることが推奨されます。

- Cisco CallManager の設定
- <u>ルート パターンの設定</u>
- ・<u>Cisco IP Phone の設定</u>

#### 使用するコンポーネント

このドキュメントの情報は、Cisco CallManager 11.0 以降に基づくものです。

このドキュメントの情報は、特定のラボ環境にあるデバイスに基づいて作成されました。このド キュメントで使用するすべてのデバイスは、初期(デフォルト)設定の状態から起動しています 。対象のネットワークが実稼働中である場合には、どのようなコマンドについても、その潜在的 な影響について確実に理解しておく必要があります。

## 背景説明

FAC とクライアント識別コード(CMC)を使用すると、コール アクセスとアカウンティングを 管理できます。CMCは課金可能なクライアントのコールアカウンティングと課金を支援し、 FACは発信可能な特定のタイプのコールを規制します。FAC機能を使用すると、コールが接続さ れる前に有効な認証コードを入力するように強制されます。FAC プロセスは以下のように定義さ れます。

- 1. FAC対応のルートパターンに送信される番号をダイヤルします。
- 2. Cisco CallManager が、電話機に特別なトーンを再生するように指示します。
- 次に、認証コードを入力します。次に、システムは、FACタイマー(T302/または桁間タイマー)が期限切れ(デフォルトの15秒)になるか、ユーザが#キーを押すまで待機します。
   注:FACタイマーはT302タイマーに影響するため、このタイマーを調整してFAC入力の時間を増やすと、通常のコールの時間も延長されることに注意してください。
- コードが正しければ、コールは出口ゲートウェイに接続され、Cisco CallManager が、FAC 番号のフラグを付けた呼詳細レコード(CDR)を生成します。

このドキュメントでは、FAC を使用して、特定のユーザ グループのコール ルーティングを企業 が制限する方法について説明します。説明の便宜上、次の 2 種類の IP Phone ユーザ グループが いる組織について検討します。

• 従業員

・マネージャ

要件は次のとおりです。

- 従業員の IP Phone は、発信者が適切なアクセス レベルの FAC を入力した場合にのみ、長距 離電話の利用を許可される。
- ・組織のマネージャは、コードを入力しなくても IP Phone から長距離電話を発信できる。

#### 表記法

ドキュメント表記の詳細については、『<u>シスコ テクニカル ティップスの表記法</u>』を参照してくだ さい。

## 設定

背景説明の項に記載した要件を満たすためには、この項の設定手順を実行します。

#### ネットワーク図

このドキュメントでは、図に示すように、次のネットワーク設定を使用します。

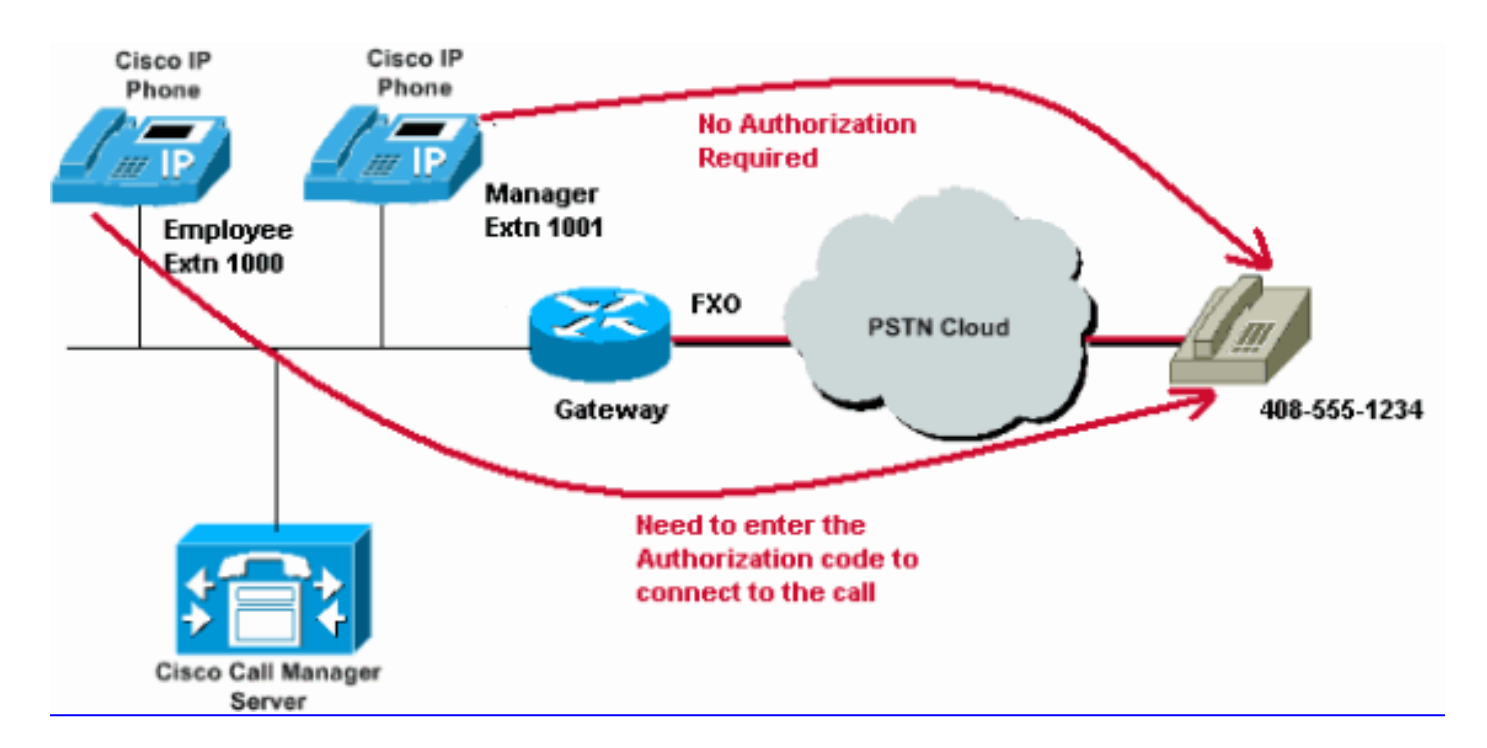

#### 強制承認コードの設定

ルート パターンで FAC を有効にする前に、Cisco CallManager Administration で FAC を定義す る必要があります。これを行うには、次の手順を実行します。

- 1. Cisco CallManager Administrationで、[Call Routing] > [Forced Authorization Codes]に移動します。
- 2. 開いたウィンドウで、「新規追加」をクリックします。
- 3. [FACの設定(FAC Configuration)]ウィンドウでこれらのパラメータを設定し、[保存(**Save**)]を クリ**ックします**。

Authorization Code Name: 50 文字以内の一意の名前を入力します。この名前は、承認コードを特定のユーザまたはユーザ グループと結びつけます。

Authorization Code:16 桁以下の一意の承認コードを入力します。この例では、このコード は12345として設定されています。ユーザがFAC対応ルートパターンを介してコールを発信 するときに、このコードを入力します。

Authorization Level:0 ~ 255の範囲の3桁の認証レベルを入力します。デフォルトは0です。 認証コードに割り当てるレベルによって、ユーザがFAC対応のルートパターンを使用してコ ールをルーティングできるかどうかが決まります。コールを正常にルーティングするには、 ユーザ承認レベルが、そのコールのルート パターンに指定された承認レベル以上である必 要があります。

| Cisco Un<br>For Cisco Uni                            | nified CM Administration                                     |                   |
|------------------------------------------------------|--------------------------------------------------------------|-------------------|
| System 👻 Call Routing 👻                              | Media Resources - Advanced Features - Device - Application - | User Management 👻 |
| Forced Authorization Co                              | ode Configuration                                            |                   |
| Save                                                 |                                                              |                   |
| -Status<br>Status: Ready<br>-Forced Authorization Co | ode Information                                              |                   |
| Authorization Code Name*                             | * Employees_Access                                           |                   |
| Authorization Code*                                  | 12345                                                        |                   |
| Authorization Level*                                 | 10                                                           |                   |
| Save                                                 |                                                              |                   |

### ルート パターンの設定

長距離ルート パターンに対する FAC を有効にするために、次の手順を実行します。

1. Cisco CallManager Administration ウィンドウで、2 つの異なるパーティションを作成します。たとえば、LongDistanceEmployees と LongDistanceManager です。

**注**:パーティションを作成する方法については、「<u>Cisco CallManager でのパーティション</u> とコーリング サーチ スペースの説明と使用」を参照してください。

 Employees」と「Manager」という名前で2つのコーリングサーチスペース(CSS)を 作成します。パーティションLongDistanceEmployeesをEmployees CSSに含め、 LongDistanceManagerをManager CSSに含めます。注: CSS の設定方法の詳細は、「<u>コー</u> リングサーチスペースの設定」を参照してください。

| cisco      | Cisco U<br>For Cisco U        | Inified CM Ac                                                                                               | ministration                                |          |               |          |
|------------|-------------------------------|----------------------------------------------------------------------------------------------------|---------------------------------------------|----------|---------------|----------|
| System 👻   | Call Routing 👻                | Media Resources 👻                                                                                           | Advanced Features 👻                         | Device 🔻 | Application 👻 | User Man |
| Calling Se | arch Space (                  | Configuration                                                                                               |                                             |          |               |          |
| Save       |                               |                                                                                                    |                                             |          |               |          |
| Status —   |                               |                                                                                                    |                                             |          |               |          |
| (i) Statu  | is: Ready                     |                                                                                                    |                                             |          |               |          |
| Calling Se | earch Space I                 | Information ———                                                                                             |                                             |          |               |          |
| Name*      | Employees                     |                                                                                                    |                                             |          |               |          |
| Descriptio | n Employees_                  | CSS                                                                                                    |                                             |          |               |          |
| Route Pa   | rtitions for tl               | nis Calling Search S                                                                                        | pace                                        |          |               |          |
| Available  | Partitions** G<br>G<br>L<br>T | ilobal Learned E164 F<br>ilobal Learned Enterp<br>ilobal Learned Enterp<br>ongDistanceManger<br>ranslate_PT | Patterns<br>prise Numbers<br>prise Patterns |          | •             |          |
| Selected F | Partitions                    | ongDistanceEmploye                                                                                          | es                                          |          | •             | ×        |

Save

| cisco        | Cisco Unified CM Administration<br>For Cisco Unified Communications Solutions        |
|--------------|--------------------------------------------------------------------------------------|
| System 👻 🔿   | Call Routing 👻 Media Resources 👻 Advanced Features 👻 Device 👻 Application 👻 User Man |
| Calling Sea  | rch Space Configuration                                                              |
| Save         | Delete Copy 🕂 Add New                                                                |
| Status       |                                                                                      |
| (i) Status   | : Ready                                                                              |
| Calling Sea  | arch Space Information                                                               |
| Name*        | Manager                                                                              |
| Description  | Manager_CSS                                                                          |
| Route Part   | titions for this Calling Search Space                                                |
| Available Pa | artitions** Directory URI                                                            |
|              | Global Learned E164 Numbers                                                          |
|              | Global Learned E164 Patterns                                                         |
|              | Global Learned Enterprise Numbers                                                    |
|              | Global Learned Enterprise Patterns                                                   |
| Selected Pa  | artitions LongDistanceManager                                                        |
|              |                                                                                      |
|              |                                                                                      |
| Save         | Delete Conv Add New                                                                  |

 LongDistanceEmployees パーティションを使用するルート パターンと、 LongDistanceManager パーティションを使用するルート パターンの 2 つの長距離ルート パ ターンを作成する必要があります。次に、LongDistanceEmployeesパーティションを使用し てFACを使用するルートパターンを設定します。次のステップを実行します。

[CallManager Administration]ウィンドウで、[Call Routing] > [Route/Hunt] > [Route Pattern] に移動し、[Add New] をクリックします。[Route Pattern Configuration] ウィンドウで、長距 離ルート パターンを入力し、LongDistanceEmployees パーティションを選択します。

そのほかの必要な設定とともに正しいゲートウェイまたはルート リストを選択します。 [Require Forced Authorization Code] をチェックし、承認レベルを入力します。このフィー ルドに指定する番号によって、このルート パターンで正常にコールをルーティングするた めに最小限必要な承認レベルが決まります。次に、[保存]をク**リックします**。

| CISCO CISCO Unified                        | ed CM Ad       | ministration<br>ns Solutions                               |                 |
|--------------------------------------------|----------------|------------------------------------------------------------|-----------------|
| System - Call Routing - Media              | Resources 👻    | Advanced Features 👻 Device 👻 Application 👻 User Management | Bulk Administ   |
| Route Pattern Configuration                |                |                                                            |                 |
| Save                                       |                |                                                            |                 |
| Status<br>Status: Ready                    |                |                                                            |                 |
| Pattern Definition                         |                |                                                            |                 |
| Route Pattern*                             |                | 408XXXXXXX                                                 | ]               |
| Route Partition                            |                | LongDistanceEmployees 🔻                                    |                 |
| Description                                |                | Long Distance Route Pattern for Employees                  |                 |
| Numbering Plan                             |                | Not Selected 🔻                                             |                 |
| Route Filter                               |                | < None > T                                                 |                 |
| MLPP Precedence*                           |                | Default 🔻                                                  |                 |
| Apply Call Blocking Percenta               | age            |                                                            |                 |
| Resource Priority Namespace Network Domain |                | <pre>None &gt; ▼</pre>                                     |                 |
| Route Class*                               |                | Default 🔻                                                  |                 |
| Gateway/Route List*                        |                | 10.127.238.20                                              | ( <u>Edit</u> ) |
| Route Option                               |                | Route this pattern                                         |                 |
|                                            |                | Block this pattern No Error                                |                 |
| Call Classification*                       | OffNet         | ¥                                                          |                 |
| External Call Control Profile              | < None >       | Ŧ                                                          |                 |
| Allow Device Override 🕑 Pr                 | rovide Outside | Dial Tone 🔲 Allow Overlap Sending 🔲 Urgent Priority        |                 |
| Require Forced Authorization               | n Code         |                                                            |                 |
| Authorization Level*                       | 10             |                                                            |                 |

LongDistanceManagerパーテ**ィションを**使用する長距離ルートパターンを追加するには、 [Add New]をクリ**ック**しま**す**。

[ルートパターンの設定(Route Pattern Configuration)]ウィンドウで、同じ長距離ルートパタ ーン(ステップ2と同様)を入力し、図に示すように、このルートパターンの LongDistanceManagerパーティションを選択します。この設定のための正しいゲートウェイ またはルート リストを選択します。また、このルート パターンは、FAC を使用しないよう に設定する必要があります。

| ahaha Cisco Uni               | fied CM Adı        | ministration                                               |                 |
|-------------------------------|--------------------|------------------------------------------------------------|-----------------|
| CISCO For Cisco Unifi         | ed Communication   | ns Solutions                                               |                 |
| System - Call Routing - M     | edia Resources 👻 🖉 | Advanced Features 👻 Device 👻 Application 👻 User Management | → Bulk A        |
| Route Pattern Configurati     | on                 |                                                            |                 |
| 🔜 Save 🗶 Delete 🗋             | Copy 🕂 Add Ne      | ew .                                                       |                 |
| Pattern Definition            |                    |                                                            |                 |
| Route Pattern*                |                    | 408XXXXXXX                                                 |                 |
| Route Partition               |                    | LongDistanceManager 🔻                                      |                 |
| Description                   |                    | Long Distance Route Pattern for Manager                    |                 |
| Numbering Plan                |                    | Not Selected V                                             |                 |
| Route Filter                  |                    | <pre>&lt; None &gt; </pre>                                 |                 |
| MLPP Precedence*              |                    | Default                                                    |                 |
| Apply Call Blocking Perc      | entage             |                                                            |                 |
| Resource Priority Namespac    | e Network Domain   | < None > V                                                 |                 |
| Route Class*                  |                    | Default                                                    |                 |
| Gateway/Route List*           |                    | 10.127.238.20                                              | ( <u>Edit</u> ) |
| Route Option                  |                    | Route this pattern                                         |                 |
|                               |                    | Block this pattern No Error                                |                 |
| Call Classification*          | OffNet             | •                                                          |                 |
| External Call Control Profile | < None >           |                                                            |                 |
| Allow Device Override         | Provide Outside (  | Dial Tone 📃 Allow Overlap Sending 📃 Urgent Priority        |                 |
| Require Forced Authoriz:      | ation Code         |                                                            |                 |
| - Require Forcea Audionza     |                    |                                                            |                 |

 IP Phone Configuration] ウィンドウで、従業員 IP Phone の電話番号を「 LongDistanceEmployees」パーティションと「Employees」 CSS に含めます。また、マネ ージャーの IP Phone の電話番号を「LongDistanceManager」パーティションと「 Manager」 CSS に含めます。注:従業員のIP電話で使用するCSSには LongDistanceManagerパーティションを含めません。また、マネージャのIP電話で使用する CSSにはLongDistanceEmployeesパーティションを含めないでください。

## FAC の使用を1台の電話機だけに制限する

FAC を使用した長距離通話を、1 台の電話機だけに制限するには、次の手順を実行します。

- 1. その長距離パターンのルートパターン設定をコピーし、その電話機からのみアクセスできる 新しいパーティションに配置します。
- 2. その電話固有の個別のコーリングサーチスペースを作成します。これにはLDパーティションも含まれます。
- 3. このルート パターンに対する FAC を有効にすることで、対象の電話機のみでコード入力が 必須になります。

#### 確認

設定が適切に機能していることを確認するには、次の手順に従います。

- 1. 従業員の内線番号 1000 から、長距離番号 4085551234 に発信します。システムは、承認コードの入力を求めるトーンを再生するはずです。承認コードを入力すると、コールが接続されます。注:コードの入力後すぐにコールをルーティングするためには、電話機の#ボタンを押します。さもなければ、桁間タイマーのタイムアウト後にコールは接続されます。このデフォルト値は 15 秒です。
- 2. マネージャの内線番号 1001 から、長距離番号 **4085551234** に発信します。承認コードを求めることなく接続されるはずです。

# トラブルシュート

ここでは、設定のトラブルシューティングに使用できる情報を示します。

#### 強制承認コードがランダムに機能を停止する

FAC が設定されたルート パターンと一致する番号をダイヤルすると、FAC を入力するためのト ーンが聞こえます。ただし、FACに入ると、リオーダー音が聞こえ、コールがリリースされます 。

この問題の一時的な回避策として、[FAC Configuration]ページに移動し、[**Save**]をクリック**しま** す。